Using KS Connect to Update the Student Directory of Information (SDI) Forms for School Year 2015 – 2016

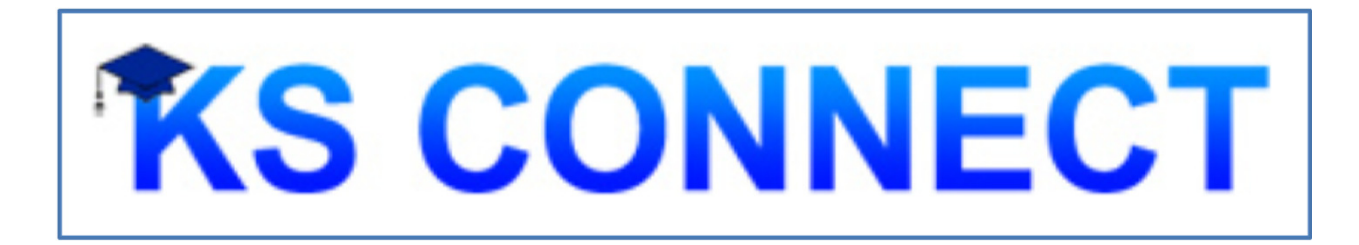

Kamehameha Schools Hawai'i Kula Ha'aha'a

### CHECKING FOR A KS CONNECT PARENT ACCOUNT

- I. Connect to <u>http://connect.ksbe.edu/</u> in your Web browser
- 2. Click the **"Account help**" link.
- 3. Enter your email address. Click "Submit"
  - The next screen will tell you if your parent account exists and if it has been activated. There will also be some instructions.

| Diag                                                                                                    | nosis                      | (For Internal Use |                 |  |  |  |  |  |
|----------------------------------------------------------------------------------------------------|----------------------------|-------------------|-----------------|--|--|--|--|--|
| 1.                                                                                                    | Does account exist?        | Yes               | User ID: 23483  |  |  |  |  |  |
| 2.                                                                                                    | Is role active?            | Yes               | Role ID: 182560 |  |  |  |  |  |
| з.                                                                                                    | Was the account activated? |                   |                 |  |  |  |  |  |
| Your account appears to be working. Verify that you are logging in with<br>your username as and the password you set when<br>you activated your account.<br>Perhaps you cannot remember your password? <u>Click here</u> to reset it. |                            |                   |                 |  |  |  |  |  |

 Should you need to establish a <u>new</u> Parent Account, please contact the school office.

### LOGGING INTO KS CONNECT

- I. Connect to <u>http://connect.ksbe.edu/</u> in your Web browser
- 2. Enter your e-mail address and password in the labeled boxes. <u>Use your</u> <u>KS Connect Parent Account</u> (not your child's account). Remember that you set a password when you activated your account.
- 3. Click the "Login" button.

### Navigating KS Connect

|                   | _                                          |                                                                       |                                    | /                                        | 0.000 1         |                                                             |  |
|-------------------|--------------------------------------------|-----------------------------------------------------------------------|------------------------------------|------------------------------------------|-----------------|-------------------------------------------------------------|--|
| Aloha, John Kimo. | More<br>you h<br>child<br>use th<br>betwee | than one c<br>have multip<br>ren attendir<br>his menu to<br>sen them. | hild: If<br>le<br>1g KS,<br>switch | John Kimo<br>Male<br>0000000<br>Grade 12 | •-              | Student Loaded: T<br>you which child's<br>information you a |  |
| My KS             | Information                                |                                                                       |                                    |                                          |                 | viewing.                                                    |  |
| Bulletin          | <u> </u>                                   |                                                                       | Student I                          | nformation                               |                 |                                                             |  |
| Student           | Features: Th                               | nese will                                                             |                                    |                                          |                 |                                                             |  |
| Schedule          | information                                | ol-wide                                                               |                                    | Academic Standi                          | 00              |                                                             |  |
| Parent/Guardian   | necessarily                                | cessarily specific                                                    |                                    | Quarter GPA                              | 2.898           |                                                             |  |
| Activities        | to your chile                              | d.                                                                    |                                    | Cumulative GPA                           | 3.123           |                                                             |  |
| Attendance        | <u> </u>                                   |                                                                       |                                    | Credits Earned                           | 41.000 / 41.000 |                                                             |  |
| 11001000          | Demographics                               |                                                                       |                                    | Advising Informa                         | tion            |                                                             |  |
|                   | Preferred Name                             |                                                                       |                                    | Homeroom Teache                          | r Enos,         | S (Ko106H)                                                  |  |
| Tasks: Most of    | Gender                                     | м                                                                     |                                    | Counselor                                | Shelt           | ру, К                                                       |  |
| your child's      | Day/Boarder                                | Day                                                                   |                                    |                                          |                 |                                                             |  |
| in bara. It       | Invitee                                    |                                                                       |                                    | Technology Info                          | mation          |                                                             |  |
| contains          | Island                                     | Oahu                                                                  |                                    | Email Address 08jokimo@                  |                 | <u>aksbe.edu</u>                                            |  |
| functions to      |                                            |                                                                       |                                    | Last Login                               |                 |                                                             |  |
| view relevant     | Contact Informa                            | tion                                                                  |                                    | IP Address                               |                 |                                                             |  |
| student           | Guardian                                   | M/M John K                                                            | mo                                 |                                          |                 |                                                             |  |
| information.      | Mailing Address                            | Hopolulu H                                                            | LOGR17                             |                                          |                 |                                                             |  |
|                   | Home Phone                                 | Honolulu, HI 96817                                                    |                                    |                                          |                 |                                                             |  |
|                   | Traine Priving                             | 000-042-02                                                            |                                    | J                                        |                 |                                                             |  |

# Starting the Student Directory Information (SDI) Update Process

Locate the "Year" and "Role" in the upper right corner of your screen. Change the school year by clicking on the pull down arrow and select 2015-2016. By changing the school year your SDI information will be loaded and displayed. Under "Forms" select "Directory Information".

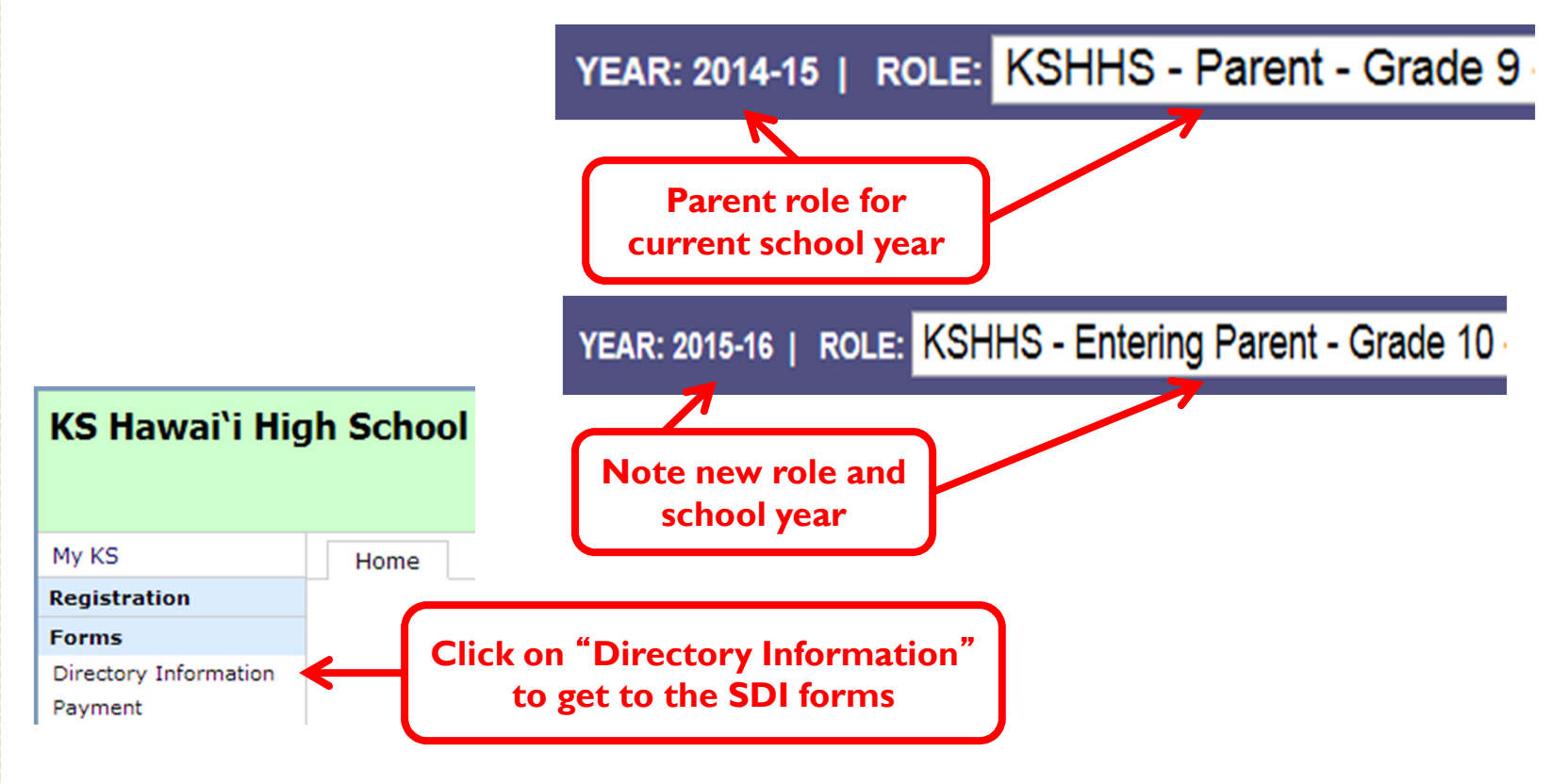

## Steps to complete the SDI

Review the instructions and Click the "Sign Agreement" tab to start.

|                  | Instructions 1. Sign Agreement 2. SDI Forms                                                                                                    |  |  |  |  |  |  |
|------------------|----------------------------------------------------------------------------------------------------|--|--|--|--|--|--|
|                  | SDI Instructions                                                                                                    |  |  |  |  |  |  |
|                  | Mahalo for choosing to complete these forms online. This is one of many steps to get your child re-<br>enrolled for the upcoming school year. Failure to complete these forms will result on a hold being<br>placed on your child's schedule.                                                                                                    |  |  |  |  |  |  |
| Two parts to the | Steps to Complete<br>This process is divided into two parts: 1) The agreement and 2) the actual SDI forms.                                                                                                    |  |  |  |  |  |  |
| SDI forms.       | STEP 1: Sign the Agreement<br>You must electronically <u>sign the Electronic Permission Agreement</u> as part of the SDI process.<br>Completion of this step will be noted in the SDI form status table.                                                                                                    |  |  |  |  |  |  |
|                  | STEP 2: Complete the SDI Forms<br>Review each <u>SDI Form</u> and make any necessary changes. Click the "Submit" button at the bottom<br>of each form. The form indicator will turn from red to green as each form is completed. When all of<br>the forms are complete, close the window and return to the SDI Forms tab.                                                                           |  |  |  |  |  |  |
|                  | It is required that you click the "Finish SDI Forms" button when you have completed every step of<br>the process. This button will not be available until everything is complete. This will electronically file<br>your forms with the office for review. They will contact you later with any questions. You will not be<br>allowed to make changes after you click the "Finish SDI Forms" button. |  |  |  |  |  |  |
|                  | Students in a Divorced Situation with Joint Custody<br>Because of the joint custody situation, both parents will be required to sign the permissions<br>agreement. If both parents have KS Connect Parent Accounts, then both parents will sign the<br>agreement electronically.                                                                                                    |  |  |  |  |  |  |
|                  | The primary parent will complete the forms and sign the agreement while the secondary parent will append his/her signature to the agreement. The primary parent must sign first. The secondary parent will not be able to sign until the primary parent has signed the agreement.                                                                                                    |  |  |  |  |  |  |
|                  | If the secondary parent does not have a KS Connect Parent Account, that parent will be mailed a                                                                                                    |  |  |  |  |  |  |

If the secondary parent does not have a KS Connect Parent Account, that parent will be mailed a hard-copy of the form to sign and return. This step must be completed in order for your forms to be considered finished.

### Step I (a) – The Agreement Tab

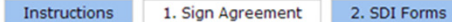

Statement of Permissions Agreement

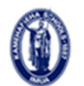

KAMEHAMEHA SCHOOLS KAMEHAMEHA SCHOOLS

ELECTRONIC STATEMENT OF PERMISSIONS AGREEMENT

| Student Name: | School: |
|---------------|---------|
| Student ID#:  | Grade:  |

This Electronic Application Agreement is made between The Kamehameha Schools ("KS") and the undersigned parents and/or guardians ("I/we").

#### Statement of Permissions

I/We consent to the making of visual and/or sound recordings (Materials) of my child by Kamehameha Schools (KS); I/We consent to KS's use of the Materials in any manner and purpose deemed appropriate by KS; I/We waive any right to approve the Materials; and I/We understand that KS is not obligated to use any of the Materials.

I/We also give permission for my child to take part in all field trips, excursions and organized activities that may be scheduled by KS. This includes, but is not limited to, school-sponsored activities for classes, academic programs, athletics teams, boarding programs, etc.

I/We understand that, while KS will take reasonable precautions for the safety and welfare of my child while participating in KS activities, KS does not assume responsibility for accidents or injury to my child. I/We agree to assume any and all risks of such injury, loss or damage that may arise out of my child's participation in any activity conducted by KS. I/We further agree to indemnify and hold KS forever harmless from and against any and all claims which may be asserted by any person, including but no limited to those claiming by or through me, arising out of my child's participation in any program or activity conducted by KS.

I understand that from time to time KS may transport my/our child(ren) in a vehicle other than a Type I or II school bus to and from a school function or school-related activity, and I agree to waive, release and hold harmless the State of Hawaii, the Hawaii Association of Independent Schools (HAIS), and Kamehameha Schools, its trustees, directors/officers, employees, and agents from any responsibility for injuries, liabilities, losses or damages connected with or arising out of the transportation of my/our child in a vehicle other than a Type I or II school bus.

I/we acknowledge and agree to the terms of this Electronic Agreement or Contract and so indicate by each of us typing our name(s) below as my/our electronic signature(s), executed and adopted by me/us with the intent to sign this document - in other words, typing my/our name(s) will be an electronic signature indicating I/we acknowledge and agree to the terms of this Electronic Agreement or Contract just as a handwritten signature would on a traditional paper Agreement or Contract.

I/WE HAVE READ AND UNDERSTAND THE TERMS OF THIS ELECTRONIC AGREEMENT OR CONTRACT, AND AGREE TO BE BOUND BY ITS TERMS.

I [Choose One] v with this Contract by affixing my electronic signature in the following text field:

(your signature must contain your last name "Holt").

After reading the agreement, complete the section in yellow and click "Sign Agreement"

Sign Agreement

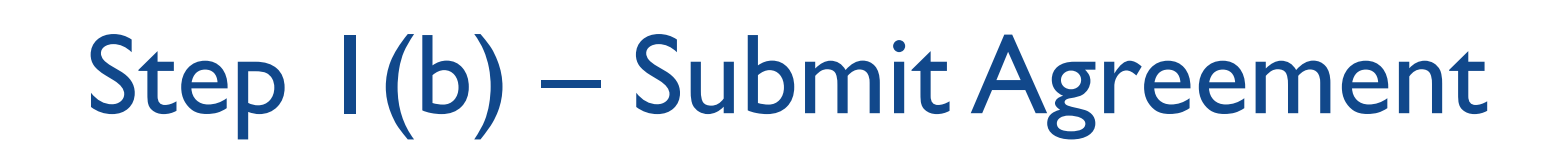

| Instructions                                                        | 1. Sign Agreement                                       | 2. SDI Forms                     |                         |                                         |  |  |  |  |  |
|---------------------------------------------------------------------|---------------------------------------------------------|----------------------------------|-------------------------|-----------------------------------------|--|--|--|--|--|
|                                                                     | Click the "Submi                                        | it Agreement" button to          | ) finish.               |                                         |  |  |  |  |  |
|                                                                     | Statement of                                            | Permissions Agree                | ment<br>When<br>"Sul    | you are ready, click<br>omit Agreement" |  |  |  |  |  |
|                                                                     | KAM                                                     | EHAMEHA SCHOOLS                  |                         |                                         |  |  |  |  |  |
| KAMEHAMEHA SCHOOLS<br>ELECTRONIC STATEMENT OF PERMISSIONS AGREEMENT |                                                         |                                  |                         |                                         |  |  |  |  |  |
| Student Na                                                          | ime:                                                    | School:                          |                         |                                         |  |  |  |  |  |
| Student I                                                           | ID#:                                                    | Grade:                           |                         |                                         |  |  |  |  |  |
| This Electronic App<br>undersigned parer                            | lication Agreement is mad<br>hts and/or guardians ("I/w | le between The Kamehame<br>ve"). | ha Schools ("KS") and t | he                                      |  |  |  |  |  |

#### Statement of Permissions

I/We consent to the making of visual and/or sound recordings (Materials) of my child by Kamehameha Schools (KS); I/We consent to KS's use of the Materials in any manner and purpose deemed appropriate by KS; I/We waive any right to approve the Materials; and I/We understand that KS is not chlicated to use any of the Materials

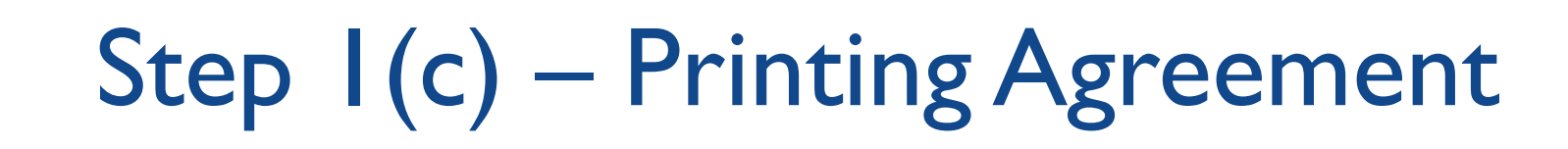

| Γ | n | C | tı | <b>n</b> | 14 |   |   | ľ | n | n | ì | c |
|---|---|---|----|----------|----|---|---|---|---|---|---|---|
|   |   | - | -  |          |    | - | - | 1 | - |   |   | - |

1. Sign Agreement

2. SDI Forms

You have successfully signed this agreement. Below is a copy.

Print This Agreement

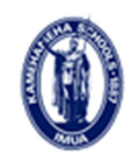

If you have successfully signed the agreement, you can click "Print This Agreement" to print a copy for your records.

KAMEHAMEHA SCHOOLS

#### KAMEHAMEHA SCHOOLS ELECTRONIC STATEMENT OF PERMISSIONS AGREEMENT

Student Name:

School:

Student ID#:

Grade:

This Electronic Application Agreement is made between The Kamehameha Schools ("KS") and the undersigned parents and/or guardians ("I/we").

#### Statement of Permissions

I/We consent to the making of visual and/or sound recordings (Materials) of my child by Kamehameha Schools (KS); I/We consent to KS's use of the Materials in any manner and purpose deemed appropriate by KS; I/We waive any right to approve the Materials; and

# Step 2(a) – The SDI Forms

| -  |      |    |    |     |
|----|------|----|----|-----|
| In | etri |    |    | nc  |
|    | SU   | uu | uo | 115 |

1. Sign Agreement

2. SDI Forms

#### **Student Directory Information (SDI) Forms**

Click on a form in the table below to begin. The Status Message on the right will inform you of the steps needed to complete the SDI process.

#### Forms

Sefresh table to view updated status

| Forms (click a form to edit)  | Completed |
|-------------------------------|-----------|
| Student                       |           |
| Parent/Guardian               |           |
| Mother                        |           |
| Father                        |           |
| Household                     |           |
| Sibling                       |           |
| Religious Affiliation         |           |
| Agreement                     |           |
| SDI Process Finished          |           |
| N = Waiting for 2nd Signature |           |

#### **Status Message**

Your SDI Forms are not complete. Review the table to see which forms need to be completed. Click on a form to begin.

The SDI forms have several different pages. Click each form to review and/or update the information listed.

### Step 2(b) – Review Info & Modify Kamehameha Schools Kapālama High School

First Nam

Last Name

Student

Sibling

Check marks will appear as you review each page for accurate information. Click on Submit button below when information has been reviewed and new information, if needed, has been entered.

> The "CURRENT RECORD" column will be populated with your individual information.

Use the fields in the "MODIFICATIONS" column to update or make corrections to the information listed.

Remember to click on Submit to save each page.

Student ID Numbe Gender Grade Graduating Yea Boarde Invitee **Parent/Guardian Information** Forms To Complete CURRENT RECORD MODIFICATIONS Changed Parent's Relation To Student Parent/Guardian [Add] Relationship: Mother Mother • Father • Yes O No Resides With: Yes Mother Allowed Not Allowed Contact: Household Parent Information Last Name Once all forms are completed, close this window and click on the SDI Forms tab to First Name: refresh the status table Middle Name: Birth Place: Telephor Ext. ailing Address Informatio Mailing Address: City: State: Zip Code Work Information Employer: Occupation Work Phone: Ext. 💌 to . Work Hours Work Ad State: Zip Code Special Contact Phone Numbers Cellular: Pager: Fax: Other: **KS** Connect Information Current information from KS Connect is listed below. Your e-mail address information must be correct. E-mail Address: Submit Reset

Student Directory Information

Middle Name

KS Connect checks for the following when you click the submit button

That every telephone number has an area code

A first name, last name, and relationship is entered.

Both the zip code and work zip code and correctly entered. The email address entered is valid and is not the same for the other parents

# Step 2(c) – Completion Status

| Instructions 1 | I | ns | tru | icti | on | s |  | 1 |
|----------------|---|----|-----|------|----|---|--|---|
|----------------|---|----|-----|------|----|---|--|---|

Sign Agreement 2. SDI Forms

#### **Student Directory Information (SDI) Forms**

Click on a form in the table below to begin. The Status Message on the right will inform you of the steps needed to complete the SDI process.

#### Forms

Sefresh table to view updated status

| Forms (click a form to edit)  | Completed |
|-------------------------------|-----------|
| Student                       | <b>O</b>  |
| Parent/Guardian               | 0         |
| Mother                        | <b>O</b>  |
| Father                        | <b>O</b>  |
| Household                     | <b>O</b>  |
| Sibling                       | 0         |
| Religious Affiliation         | <b>O</b>  |
| Agreement                     | 0         |
| SDI Process Finished          |           |
| N = Waiting for 2nd Signature |           |

#### Status Message

All forms complete. Click the button below to submit your information and finish your SDI forms.

Finish SDI Forms

As you complete each page of the SDI forms a check mark will appear in the "Completed" column. Click on "Finish SDI Forms" when you have finished all the forms.

# Step 2(d) – SDI Process Finished

| - |   |   |   |   |   |   |   |    |   |   |
|---|---|---|---|---|---|---|---|----|---|---|
| т | n | 0 | - | - |   | ~ | - | 0  | - | 0 |
| л |   | 5 | L |   |   | C | L | IU |   | 5 |
| - |   | - | - |   | - | - | - |    |   | - |

1. Sign Agreement 2. SDI Forms

### Student Directory Information (SDI) Forms

Click on a form in the table below to begin. The Status Message on the right will inform you of the steps needed to complete the SDI process.

#### Forms

Sefresh table to view updated status

| Forms (click a form to edit)  | Completed |
|-------------------------------|-----------|
| Student                       | 0         |
| Parent/Guardian               | 0         |
| Mother                        | 0         |
| Father                        | 0         |
| Household                     | 0         |
| Sibling                       | 0         |
| Religious Affiliation         | 0         |
| Agreement                     | 0         |
| SDI Process Finished          | 0         |
| N = Waiting for 2nd Signature |           |

Status Message

You are now finished with your SDI forms. Mahalo.

A final check mark will appear in the "Completed" column for "SDI Process Finished" and the Status Message will state that you are finished with your SDI forms.

### ALL DONE! – Mahalo!

- Youve completed the online Student Directory of Information Forms for the new School Year. Congratulations!
- Other forms to be done manually:
  - Health & Medical Forms mailed out January 2015
- Contact Information:
  - School Office 982-0278
  - Liana Honda, <u>lihonda@ksbe.edu</u>